## Jak zapisać plik

w różnych programach

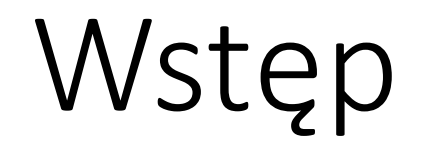

Dzień dobry,

Dzisiaj pokażę Państwu jak zapisać plik, tak aby mieć go na komputerze, aby nam nie zniknął.

### Instrukcja

- 1) Włączamy program: Word, Excel, PowerPoint, Paint
- Wpisujemy treść (Word), tworzymy prezentację (PowerPoint), rysujemy obraz (Paint) które chcemy zapisać
- 3) Klikamy "Plik" i wybieramy opcję "Zapisz jako"
- 4) W dolnym okienku wpisujemy nazwę, a po lewej stronie wybieramy miejsce gdzie chcemy, aby zapisać nasz plik

## Krok 1

#### Włączamy Paint

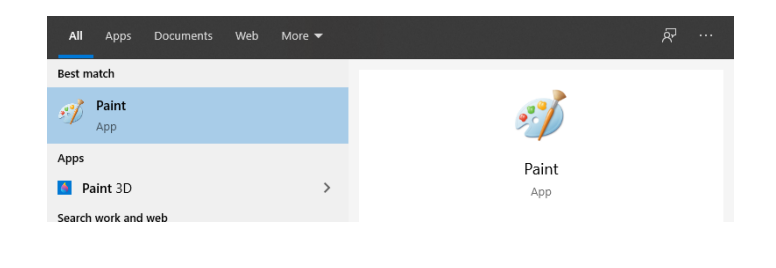

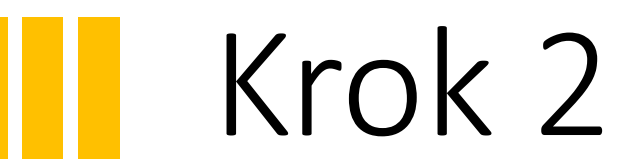

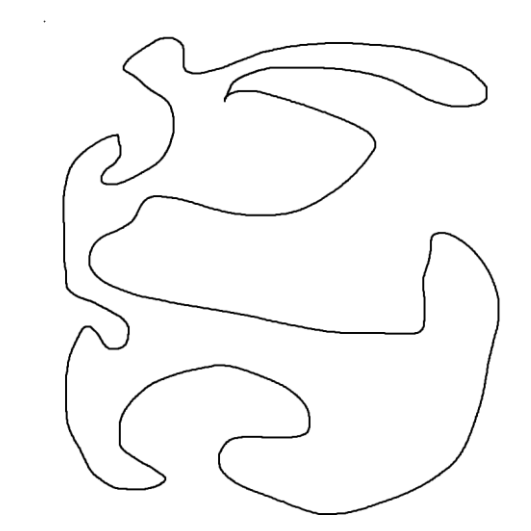

Rysujemy obraz

## Krok 3

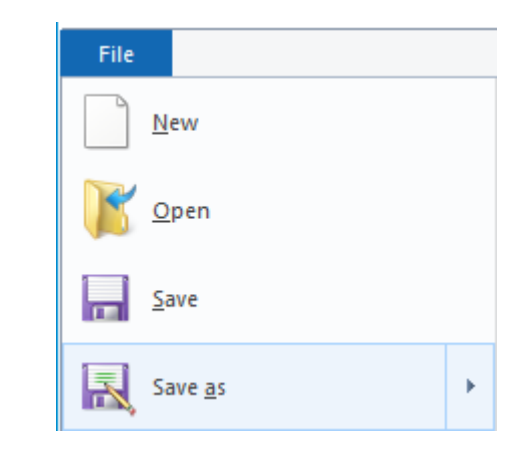

#### Klikamy **plik** i wybieramy opcję **zapisz jako**

#### Krok 4

← → ~ ↑ 📙 > This PC > Desktop > zajęcia ・
・
・
・
・
・
・
・
・
・
・
・
・
・
・
・
・
・
・
・
・
・
・
・
・
・
・
・
・
・
・
・
・
・
・
・
・
・
・
・
・
・
・
・
・
・
・
・
・
・
・
・
・
・
・
・
・
・
・
・
・
・
・
・
・
・
・
・
・
・
・
・
・
・
・
・
・
・
・
・
・
・
・
・
・
・
・
・
・
・
・
・
・
・
・
・
・
・
・
・
・
・
・
・
・
・
・
・
・
・
・
・
・
・
・
・
・
・
・
・
・
・
・
・
・
・
・
・
・
・
・
・
・
・
・
・ New folder 833 🗸 0 Organise 🔻 Name Date modified Туре Size > 📌 Quick access No items match your search. > 🌰 OneDrive > 💻 This PC > 🂣 Network File name: obrazek Save as type: PNG (\*.png) Save ∧ Hide Folders Cancel

Wpisujemy nazwę i wybieramy miejsce w którym ma zostać zapisany nasz obraz. Na koniec klikamy **Zapisz** 

# Dziękuję za uwagę 😳

W razie pytań zapraszam do kontaktu!